CHANGEMENT DE MOT DE PASSE SOUS WINDOWS 7 / WINDOWS 8 (testé sous Windows 7)

## 1/ Démarrer sur un DVD de Windows 7

|   | Press Shift + F1                                             |                   |
|---|--------------------------------------------------------------|-------------------|
| 4 |                                                              |                   |
|   | Mindouri 7                                                   |                   |
|   | vvindows /                                                   |                   |
|   | Language to instalk English                                  |                   |
|   | Time and currency format English (United States)             |                   |
|   | Keyboard or input method: US                                 |                   |
|   | Enter your language and other preferences and click          | Next" to continue |
|   | Copyright © 2009 Microsoft Corporation. All rights reserved. | Next              |

2/ Shift+F10 pour ouvrir l'invite

Copy C:\Windows\system32\sethc.exe C:\

Copy C:\Windows\System32\CMD.exe C:\Windows\System32\sethc.exe

3/ Redémarrer l'ordinateur normalement

Quand l'ouverture de session apparaît pressez cinq fois sur la touche Shift

dans la fenêtre en ligne de commande tapez : Net User Username Newpassword

>> Vous pouvez maintenant utilisez ce mot de passe choisi en lieu et place de l'ancien pour ouvrir la session

>> Remettre le fichier « sethc.exe » à sa place d'origine

(Copy C:\sethc.exe c:\Windows\System32\Sytem32\sethc.exe)